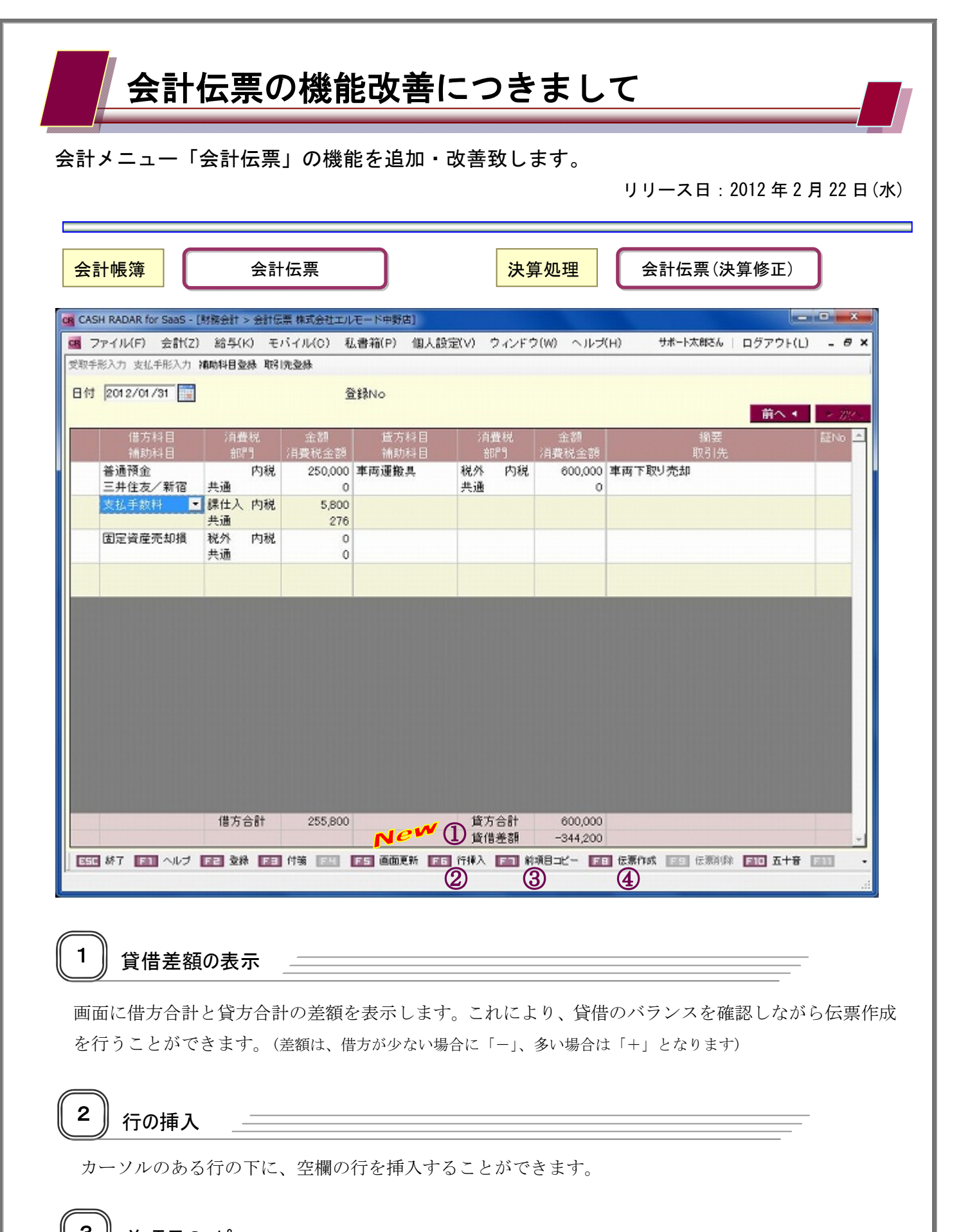

3 ∬前項目の⊐ピー \_\_\_\_\_

仕訳日記帳や総勘定元帳の「行コピー」機能のように、前行の項目をコピーすることができます。

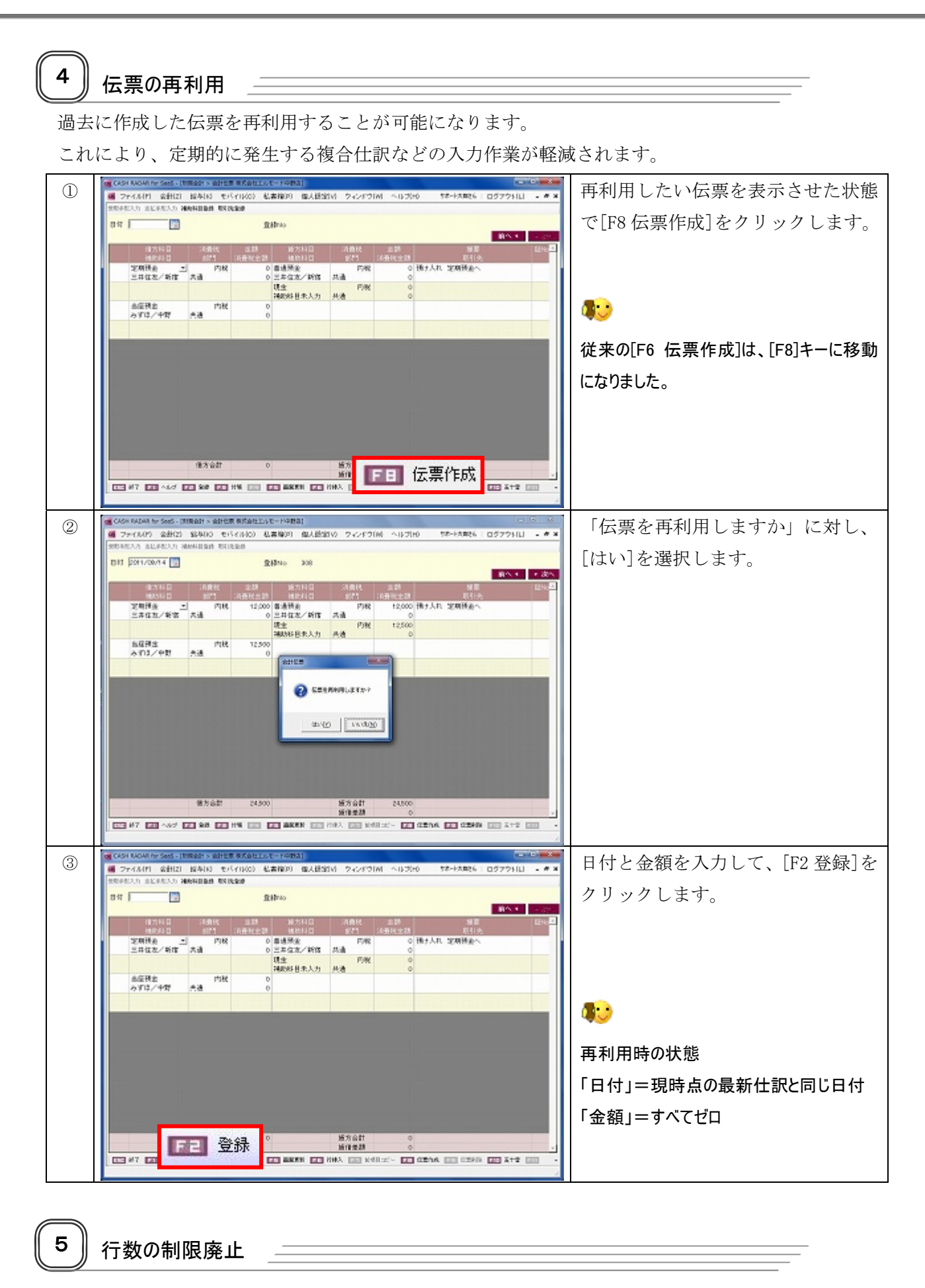

1つの伝票に登録できる行数の上限を撤廃します。(現状 100 行→<u>無制限</u>)